## Logging in to Evolve, Creating an Unlock Code and Resetting the Application

This crib sheet explains how to log in to Evolve and how to create an unlock code.

1. Select the **Evolve Live** icon.

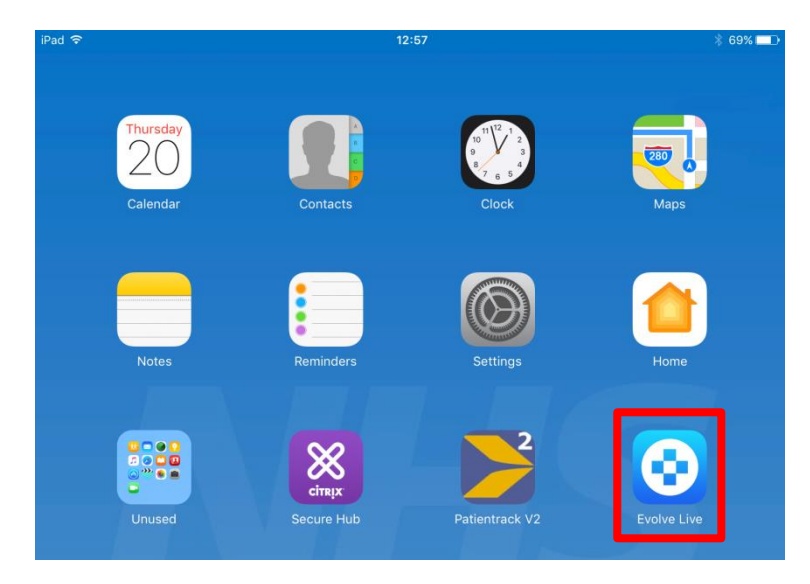

- 2. For the first time you use the iPad you will need to enter your **Network Username** and **Password**.
- 3. Select Continue.

| iPad 후 | evelve         |          | 68% <b>■</b> ♪ |
|--------|----------------|----------|----------------|
|        | ryr-training01 | <u> </u> |                |
|        | •••••          | <u></u>  |                |
|        | Continue       |          |                |

- 4. For the first time you use the iPad you will need to create an **iPad Unlock Code**, after first time use, only the **PIN** is required to open the application.
- 5. Enter your chosen **PIN** and then enter it again to confirm.

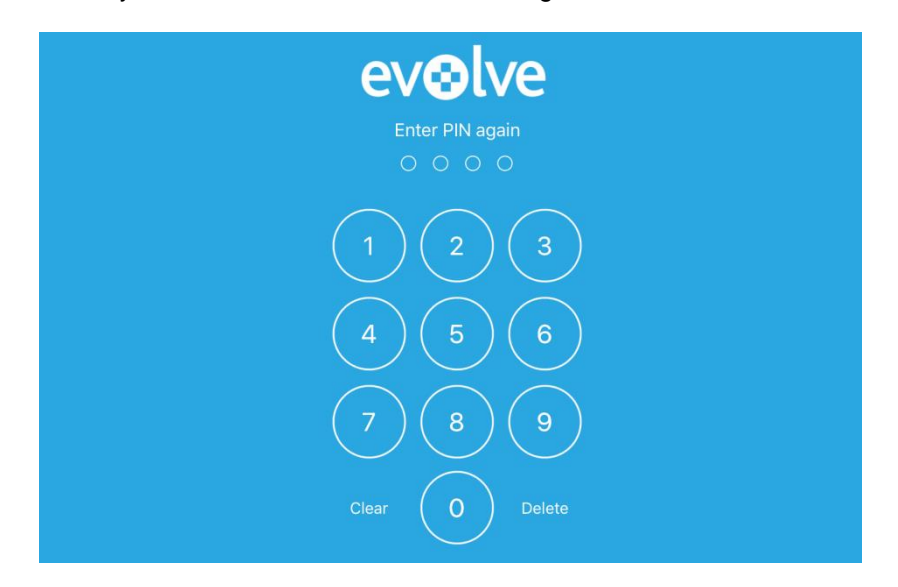

There is a 240 minute Pin Automatic Lock on the Evolve App.

Note that the application can be reset and username and password will no longer be stored on the device and user has to re-register.

The reset is the only way to log out of the application. So to hand the iPad to another user, you would need to reset, which will wipe anything related to your use of the app for the next user.

To Reset Application so that someone else can use it:

6. Select Lock

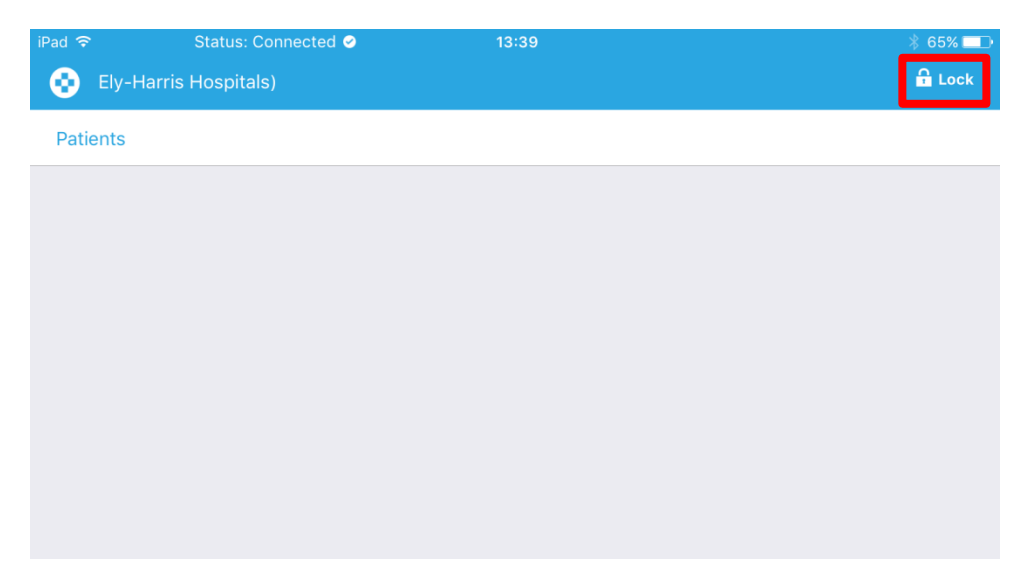

7. Select **Reset Application** (bottom right of the screen).

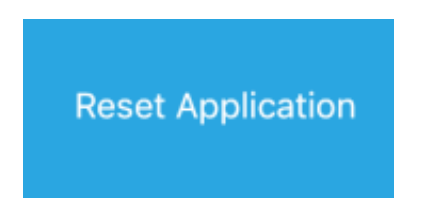

8. Select Yes to confirm the reset

|                                                                                                    | eve        | lve           |  |  |
|----------------------------------------------------------------------------------------------------|------------|---------------|--|--|
|                                                                                                    |            |               |  |  |
|                                                                                                    |            |               |  |  |
|                                                                                                    | $\frown$   | $\rightarrow$ |  |  |
| Are you sure you want to<br>reset the application?<br>This action will remove all content from<br>your Briefcase, including any items<br>waiting to be synchronised with Evolve. |            |               |  |  |
|                                                                                                    | Yes        | No            |  |  |
|                                                                                                    | $\bigcirc$ |               |  |  |
|                                                                                                    | Clear      |               |  |  |

9. You are then taken to the first login screen so that another user can enter their **Network Username and Password** (and they can set up their own PIN).

| ev⊛lve   |          |  |
|----------|----------|--|
| Username | <u> </u> |  |
| Password | <u></u>  |  |
| Continue |          |  |